## Wesleyan University Student/Faculty Information System

PeopleSoft Query Reference

PeopleSoft 9.0; Query 8.52

## Using a Wildcard for Prompt Criteria

You can combine a wildcard with a prompt to enable the user to return some or all data for a given criterion.

- The criterion will be based on ACAD\_CAREER which will be prompted with a wildcard. This will enable the user to select one career or all careers.
- The prompt for ACAD\_CAREER is started in the usual manner. From the Fields or Criteria page, navigate to the Edit Criteria Properties page with ACAD\_CAREER as Expression 1.

| Favorites Main Menu > Repo  | orting Tools > Query > Query Manager    |
|-----------------------------|-----------------------------------------|
| Edit Criteria Properties    |                                         |
| Choose Expression 1<br>Type | Expression 1<br>Choose Record and Field |
| Field                       | Record Alias.Fieldname:                 |
|                             | Q A.ACAD_CAREER - Academic Caree        |
| *Condition<br>Type:         | equal to                                |
| Choose Expression 2         | Expression 2                            |
| Туре                        | Define Constant                         |
| O Field<br>O Expression     | Constant:                               |
| Constant                    |                                         |
| O Prompt                    |                                         |
| O Subquery                  |                                         |
| OK Cancel                   |                                         |

- 3. Change the **Choose Expression 2 Type** from **Constant** to **Prompt**.
- 4. Change **\*Condition Type** from **equal to** to **like**.

## PeopleSoft Query Reference

PeopleSoft 9.0; Query 8.52

| Edit Criteria Properties                           |                                                                                                    |  |
|----------------------------------------------------|----------------------------------------------------------------------------------------------------|--|
| Choose Expression 1<br>Type<br>Field<br>Expression | Expression 1 Choose Record and Field Record Alias.Fieldname: Q A.ACAD_CAREER - Academic Caree       |  |
| *Condition<br>Type:                                | like 🗸                                                                                              |  |
| Choose Expression 2<br>Type<br>Constant<br>Prompt  | Expression 2           Define Prompt           Prompt:         Q           New Prompt   Edit Prompt |  |
| OK Cancel                                          |                                                                                                    |  |

- 5. Click the **<u>New Prompt</u>** link under **Expression 2 Define Prompt**.
- 6. Once into the Edit Prompt Properties page, make the changes shown below:
  - a. Change the **\*Heading Type** from **RFT Short** to **Text**
  - b. Change the Heading Text from Career to Enter Career (use % for all)
  - c. The **\*Edit Type** should be **No Table Edit**
  - d. The **Prompt Table** should be unpopulated

| Edit Prompt Properties       |                                              |
|------------------------------|----------------------------------------------|
| Field Name:                  | *Heading Type:<br>Text V                     |
| *Type:<br>Character          | Heading Text:<br>Enter Career (% to see all) |
| *Format:<br>Upper V          | *Unique Prompt Name:<br>BIND1                |
| Length: 4<br>Decimals:       |                                              |
| *Edit Type:<br>No Table Edit | Prompt Table:                                |
| OK                           |                                              |

Query Reference - Demo - 8 Prompt with Wildcard 90 852.doc Page 2 of 3

## Wesleyan University Student/Faculty Information System

PeopleSoft Query Reference

- 7. Click **OK** to save, and navigate to the **Run** page and run the query. When prompted, you can either enter a valid **Career** or a %. If you enter nothing in the prompt box, no records will be returned.
- 2. Note: As with any other wildcard in Query, you can enter a portion of your criteria using wildcards on either side (or beginning or end as appropriate). For example, you can enter %G% to see all Careers containing a "G" (GRAD, GLSP, and UGRD).